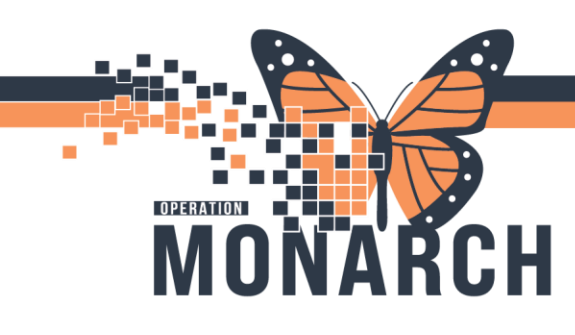

## CAPMAN – MTP/BLOOD PRODUCT REQUEST HOSPITAL INFORMATION SYSTEM (HIS)

WARD CLERKS/NURSES

This tip sheet provides concise instructions on how to request MTP/Blood Product Request whether it is in general or for a Code Omega.

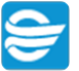

1. Click on the Capman icon 🐸 to open the application.

a. Login using your Active Directory (AD) credentials (mnemonic and password).

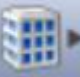

2. Click on the Building Icon and pick the correct site.

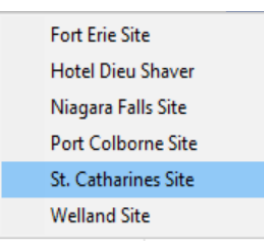

3. Go to your 'Equipment List' tab.

|   | Patient List | 孝 Transfer List | 🖥 Equipment List 🕅 | 🗳 Bed Board | 🤞 EVS Services List | 🔏 Transport List | 🏦 Discharge List | 🗓 PreAdmit List |
|---|--------------|-----------------|--------------------|-------------|---------------------|------------------|------------------|-----------------|
| - |              |                 |                    |             |                     |                  |                  |                 |

4. On the Equipment List tab, click on the 'Global Search' button, a 'Global Search Equipment Parameters' window will open, in the 'Description' field type in blood and hit 'Search'.

Hotel Dieu

1

| 9 | 🔍 Global Search Equipment Parameters 🛛 🗙 🗙 |                          |  |  |  |  |  |  |  |  |
|---|--------------------------------------------|--------------------------|--|--|--|--|--|--|--|--|
|   | Description                                | blood                    |  |  |  |  |  |  |  |  |
| F | Classification Type                        | All Equipment Types 🛛 🗸  |  |  |  |  |  |  |  |  |
|   | Manufacturer                               |                          |  |  |  |  |  |  |  |  |
| r | Leased/Not Leased                          | BOTH ~                   |  |  |  |  |  |  |  |  |
|   | Model Number                               |                          |  |  |  |  |  |  |  |  |
|   | Serial Number                              |                          |  |  |  |  |  |  |  |  |
|   | Asset Control Number                       |                          |  |  |  |  |  |  |  |  |
|   | Badge ID                                   |                          |  |  |  |  |  |  |  |  |
|   | Clear Search all f                         | facilities Cancel Search |  |  |  |  |  |  |  |  |

niagarahealth

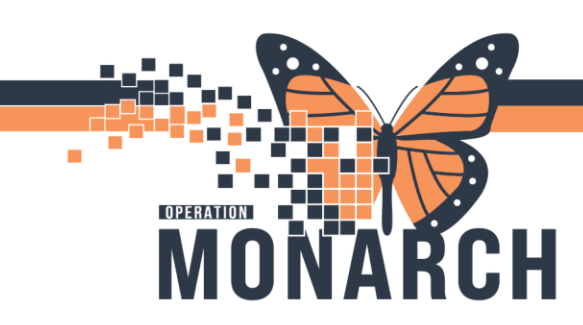

## CAPMAN – MTP/BLOOD PRODUCT REQUEST HOSPITAL INFORMATION SYSTEM (HIS)

5. Blood Products (MTP) will now show on the Equipment List, click the arrow to the right of Blood Products (MTP), scroll to Transport and click on 'Request Adhoc Transport'.

|   | De | escription   |        | Classification Type | Owning Location     | Comment |
|---|----|--------------|--------|---------------------|---------------------|---------|
| 0 | t  | Assign Badge |        | SCS Equipment Tra   | Lab / Blood Bank /P |         |
|   | -3 | Transport >  | 🕂 Requ | est Adhoc Transport |                     |         |

6. Create AdHoc Equipment Transport Request window opens and you will need to fill out any necessary information specifically where the Blood Product needs to go.

| Create AdHoc Equipment Transpo                         | rt Request                                                             |                                         |                     | ×           |
|--------------------------------------------------------|------------------------------------------------------------------------|-----------------------------------------|---------------------|-------------|
| Blood Products (MTP)<br>Model Number:<br>Manufacturer: | Leased: Classification Type: SCS Equipr<br>Equipment Status: Available | Asset Contr<br>ment Transprt Serial Num | rol Number:<br>ber: |             |
| Scheduled Time:                                        | M (1) From (1)                                                         | ( New J Peels (Dath days                |                     |             |
| Priority<br>Blood V<br>Transport Details               | in v grinn La                                                          | / blob bank / Fathology                 |                     | , m         |
| Behavioural Restraints Iso                             | lation 🗌 IV Pole<br>e Charge Nurse                                     | Monitor                                 | Oxygen              | RN Required |
|                                                        |                                                                        |                                         |                     | OK Cancel   |

Click on the ellipses beside the yellow box and you can search your area or use the carrot icons until you get to your area and then hit ok.

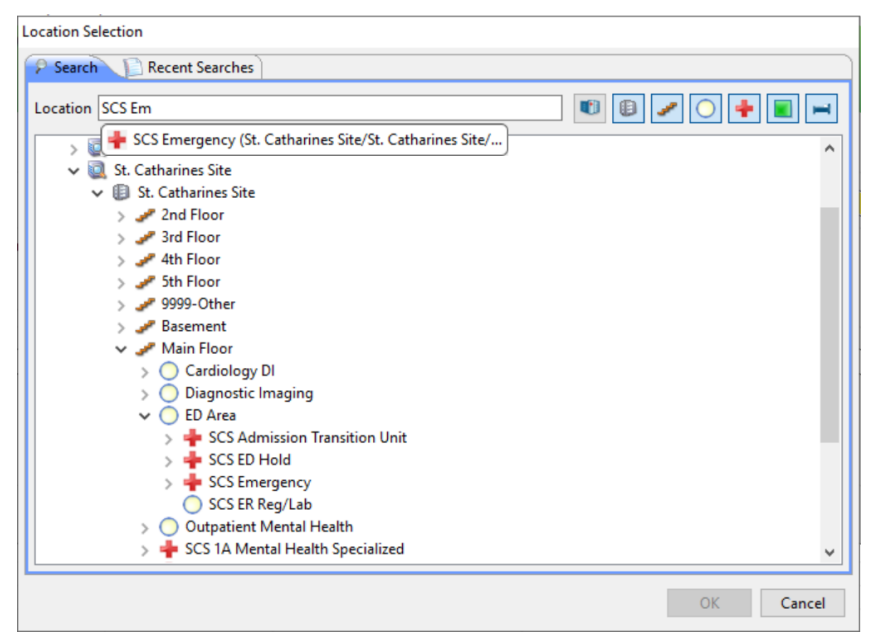

niagarahealth

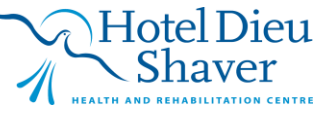

2

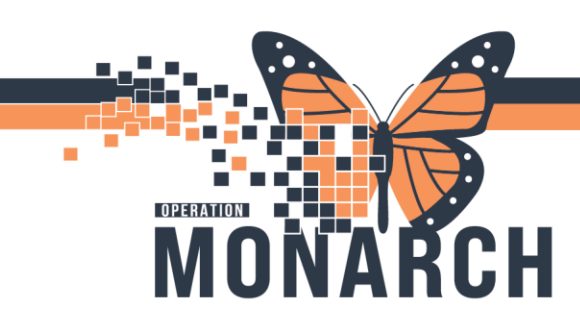

## CAPMAN – MTP/BLOOD PRODUCT REQUEST HOSPITAL INFORMATION SYSTEM (HIS)

7. Once this has been done this request will now be on the 'Transport List' tab and this request will be sent to the closest and available porter by using proximity.

| 🍐 Patient List 🛹 Transfer List 📓 Equipment List 🛹 Bed Board 🥖 EVS Services List 🤻 Transport List 🕸 🏫 Discharge List 🗊 PreAdmit List |   |                                         |        |                                  |       |  |                               |       |                             |             |               |       |             |  |        |   |
|----------------------------------------------------------------------------------------------------|---|-----------------------------------------|--------|----------------------------------|-------|--|-------------------------------|-------|-----------------------------|-------------|---------------|-------|-------------|--|--------|---|
| Name: Blood Products (MTP) 🗸 🍕 😰 📳                                                                                                  |   |                                         |        |                                  |       |  |                               |       |                             |             |               |       |             |  |        |   |
| Number of Jobs Patient: 0 Avg/hr                                                                                                    |   |                                         | r: 0.0 | Average Turn-Around Time (MM:SS) |       |  | Average Response Time (MM:SS) |       | Response Time Interval Met. |             | Hours (HH:MM) |       |             |  |        |   |
| 0 Equipme                                                                                                    |   | ent: 0                                  | Avg/h  | r: 0.0                           | 00:00 |  |                               | 00:00 |                             | ?%          |               | 00:00 |             |  |        |   |
|                                                                                                    |   | Origin                                  |        | Destin                           | ation |  | Priority                      | Name  | Mode o                      | f Transport | Comment       |       | Transporter |  | Status | D |
|                                                                                                    | > | Lab / Blood Bank /P SCS Emergency Blood |        | Blood Products (MTP)             |       |  |                               |       | Lyall, Stephanie            |             | Assig         |       |             |  |        |   |

The Porter will then bring the blood to the Destination that had been selected. If there is any unused products that need to be returned to the Blood Bank you will do the same steps above to send it back.

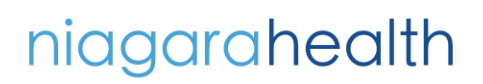

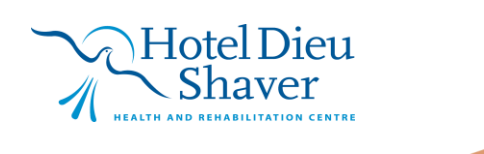

3